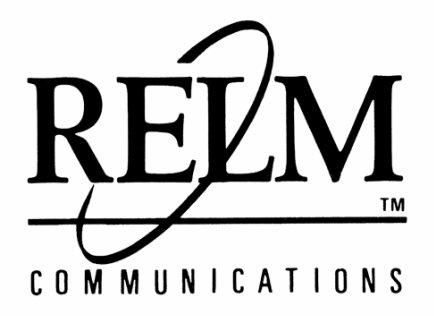

Preliminary

# RMV/RMU Series Field Programming Manual

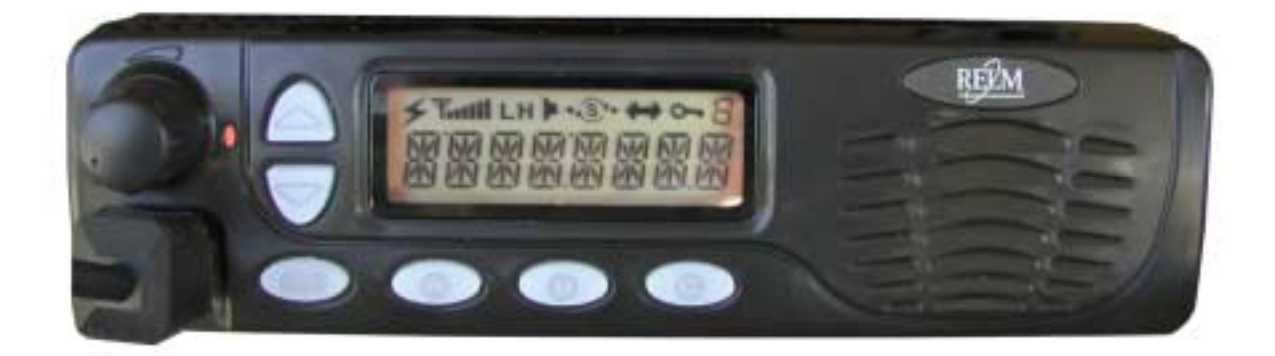

# TABLE OF CONTENTS

| 1 | GENERAL   | INFORMATION                  | .2 |
|---|-----------|------------------------------|----|
|   | 1.1       | Introduction                 | .2 |
|   | 1.2       | Description                  | .2 |
|   | 1.3       | Accessories                  | .2 |
|   | 1.4       | License Requirements         | .2 |
|   | 1.5       | Technical Assistance         | .2 |
|   | 1.6       | Controls and Indicators      | .3 |
|   | 1.7       | LCD Icons                    | .4 |
| _ | ^         |                              | _  |
| 2 | FIELD (KE | YPAD) PROGRAMMING            | .5 |
|   | 2.1       | Programming                  | .5 |
|   | 2         | .1.1 Front Panel Programming | .5 |
|   | 2         | .1.2 Programming by Computer | 10 |
|   |           |                              |    |

# 1 GENERAL INFORMATION

#### 1.1 Introduction

This manual contains information about field programming through the front keypad of the RELM Wireless RM Series Mobile radios. This manual is intended for use by experienced technicians familiar with similar types of commercial grade communications equipment. It contains service information and data for the equipment.

The following precautions are recommended for personal safety:

- DO NOT transmit until all RF connectors are secure and properly terminated.
- SHUT OFF and DO NOT operate this equipment near electrical blasting caps or in an explosive atmosphere.
- Only qualified technicians should maintain this equipment.

#### 1.2 Description

The RM series radios are self-contained FM Radios covering the frequency range of 136MHz to 174MHz for VHF and 430 MHz to 512 MHz for UHF. The radios are multi-channel and digitally synthesized using a single TCXO for frequency control. The RM series incorporate an EEPROM for the storage of channel frequency, CTCSS Tone, DCS Code, Two-Tone, and Dual Tone Multiple Frequency/Automatic Numeric Identifier (DTMF/ANI) encode information. Flash Memory is used to conveniently store and upgrade the operating system. Soft key switches can be programmed to control back light, Scan Add/Del, channel scan, DTMF store and send, repeater talk-around, hi/low transmit power as well as other useful operating functions. Status and channel information is displayed over a liquid crystal display. Connectors are provided at the rear of the unit for an external antenna, microphone, speaker, and other optional accessories.

#### 1.3 Accessories

A wide variety of optional accessories are available for the RM Series radios. Contact your RELM Wireless dealer for complete information.

#### 1.4 License Requirements

This equipment must be licensed by the Federal Communications Commission (FCC) before it may be used. Your RELM Wireless dealer can assist you in filing the appropriate application for the FCC, and will program each radio with your authorized frequencies and signaling codes.

#### 1.5 Technical Assistance

If you need technical assistance, contact a RELM Communications service technician:

RELM Wireless Corporation ATTN: Customer Service 7100 Technology Drive West Melbourne, FL 32904 Phone: (800) 422-6281 FAX: (321) 953-7986 Email: service@RELM.com

#### 1.6 Controls and Indicators

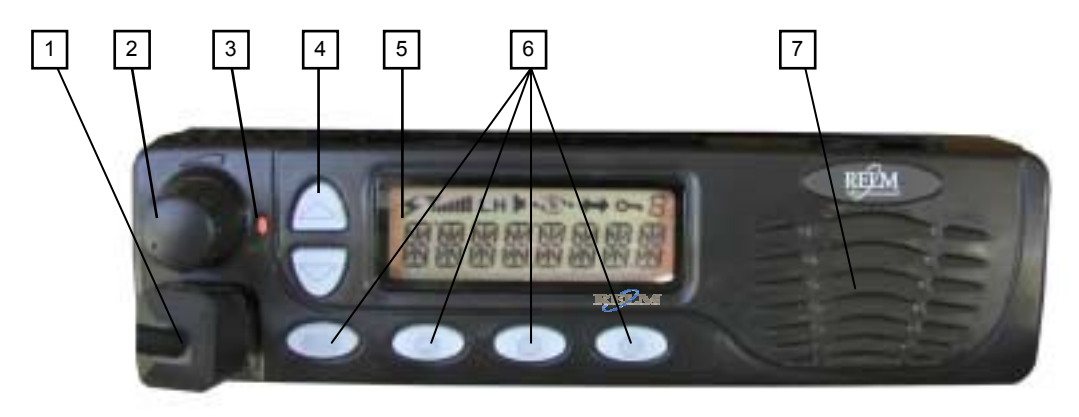

#### (1) MICROPHONE/ACCESSORY JACK

#### (2) ON-OFF/VOLUME KNOB

Rotate the volume control knob clockwise to turn the unit "on" and fully counter clockwise to turn the unit "off". Increase or decrease volume by adjusting the volume control accordingly.

- (3) LED INDICATOR
  - Is red when transmitting
  - Is green when receiving

#### (4) CHANNEL SELECT/SPECIAL FUNCTION KEYS

Used to select a channel and to adjust various parameters while in the Dealer program Mode.

(5) LCD

Used to display channel and operation status.

- (6) PROGRAMMABLE FUNCTION BUTTONS
- (7) SPEAKER

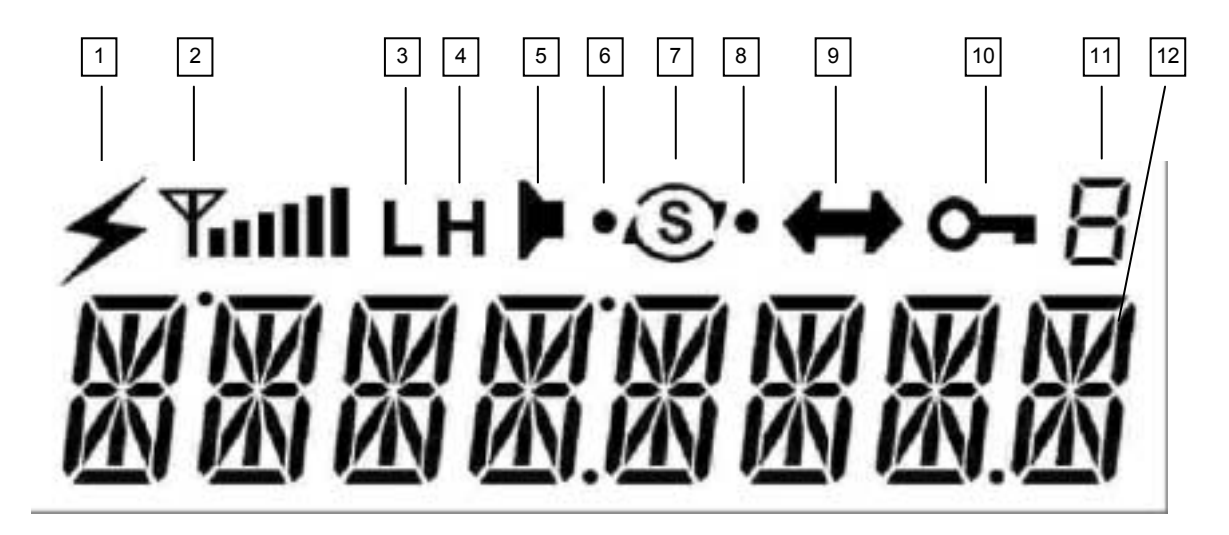

| #  | ICONS              | Action                                           |
|----|--------------------|--------------------------------------------------|
| 1  | TX icon            | TX                                               |
| 2  | Signal             | Indicate RX Signal Strength                      |
| 3  | L                  | Low TX Power Level                               |
| 4  | Н                  | High TX Power Level                              |
| 5  | Speaker            | Audio Un-mute (Monitor, RX)                      |
| 6  | Scan Left Dot      | Priority Channel Stop                            |
| 7  | Scan Blinking      | During Scan                                      |
| 8  | Scan Right Dot     | Home Channel Stop                                |
| 9  | ТА                 | Talk Around Enable                               |
| 10 | Key lock           | Key Lock Enable                                  |
| 11 | 8 Segment          | Various Mode Indication                          |
| 12 | 14 Segment Display | Displays frequency and channel label information |

# 2 FIELD (KEYPAD) PROGRAMMING

#### 2.1 Programming

You can program the RM series in two different ways.

- **A.** Using the unit's keypad. See section 2.1.1.
- **B.** With a computer, RESRM programming software, and a PCRM programming interface cable. Contact RELM Communications for the software and cable. See section 2.1.2.

#### 2.1.1 Front Panel Programming

Using the unit's keypad, soft keys, and control knobs, the unit can be placed into one of two different programming modes. It is important to note that only RELM authorized dealers with qualified technicians are allowed to operate the RM series radios in the programming mode and to change any programming content. Figure 2.1 shows the different programming modes.

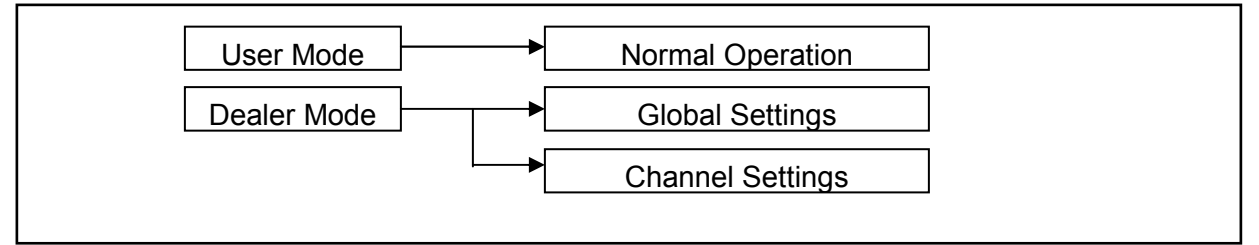

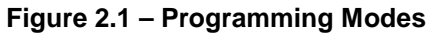

Table 2.1 shows the functions that can be set for each of the "Dealer Modes". The dealer sets the "global" functions and channel information in accordance to the customer's needs.

| Mode                                                                                                    | Function                                                                                                    |
|----------------------------------------------------------------------------------------------------|----------------------------------------------------------------------------------------------------|
| <b>GLOBAL SETTINGS</b><br>The dealer sets the following<br>functions ON/OFF according to<br>the user's operating needs. | (1) Function Key [A] (2) Function Key [B] (3) Function Key [C] (4) Function Key<br>[D] (5) DTMF (6) CTCSS 1 (7) CTCSS 2 (8) CTCSS 3 (9) Back Light (10) Back<br>Light "On" Time (11) Default Display Time (12) Start-up Display (13) DTMF<br>Volume (14) Mic. Level (15) Speaker Volume (16) Beep Volume (17) Back-up<br>State |
| CHANNEL SETTINGS                                                                                                    | (1) RX Frequency Channel Steps (2) RX Frequency (3) Decode Code (Tone) (4)                                                                                                    |
| The dealer set the following                                                                                            | TX Frequency Channel Steps (5) TX Frequency (6) Encode Code (Tone) (7) TX                                                                                                    |
| functions ON/OFF according to                                                                                           | Power (8) BCLO (Busy Channel Lockout) (9) Squelch Level (10) Encode DCS                                                                                                    |
| the user's operating needs.                                                                                             | Signal Type (11) Decode DCS Signal Type                                                                                                    |

Table 2.1 – Dealer Modes

# 2.1.1.1 Dealer Mode – Global Settings

To place the unit into the "Dealer Mode" for editing the global settings, do the following:

- 1. Switch the unit "off".
- 2. While pressing and holding the [**C**] key, switch the power "on". The radio enters the dealer mode and "COMMON" appears on the display.
- 3. Press the [A] key to enter the global menu.

4. While in the global menu, press the **[A]** key scroll forward through the menu items or press the **[B]** key to scroll backwards through the menu items.

Table 2.2 shows the global settings that can be selected while in this mode. While in this mode, use the  $[\blacktriangle]$  and  $[\lor]$  keys to view the options for the global setting. To save the setting, press **[A]** or **[B]** before exiting Dealer Mode. When finished programming, cycle the power of the unit to exit "dealer" mode and start "user" mode.

| Function<br>No. | Function<br>Name       | Option<br>(Factory defaults are<br>highlighted) | Display<br>Left Right<br>Char. Char. | Remarks                                                                                                    |
|-----------------|------------------------|-------------------------------------------------|--------------------------------------|----------------------------------------------------------------------------------------------------|
|                 |                        | No Function                                     | PKYx NOP                             | No Operation.                                                                                                    |
|                 |                        | Monitor (Squelch)                               | PKYxMONS                             | When selected, it toggles the squelch "on" and<br>"off".                                                                                   |
|                 |                        | Monitor (Normal)                                | PKYxMONN                             | When selected, it will toggle to disable or enable the tone decoder.                                                                       |
| 1 - 4           | Function <sup>1</sup>  | Time-Out-Timer                                  | PKYx TOT                             | When selected, it will toggle the TOT function "on" or "off".                                                                              |
|                 | Keys "A",<br>"B", "C", | Scan Group 1 (All)                              | PKYxSCN1                             | When the key is selected, it will toggle the scan function "on" or "off".                                                                  |
|                 | and "D"                | N/A                                             | PKYxSCN2                             |                                                                                                    |
|                 |                        | N/A                                             | PKYxSCN3                             |                                                                                                    |
|                 |                        | N/A                                             | PKYxSCN4                             |                                                                                                    |
|                 |                        | Add/Del From Scan<br>List                       | PKYxSCSK                             | When selected, it will toggle the present channel<br>"in" or "out" of the scan list.                                                       |
|                 |                        | Talk Around                                     | ΡΚΥχ ΤΑ                              | When selected, it will toggle the Talk Around function "on" and "off".                                                                     |
|                 |                        | Decode Signal                                   | PKYxDSIG                             | When selected, it will toggle the RX Decode function "on" or "off".                                                                        |
|                 |                        | Encode Signal                                   | PKYxESIG                             | When selected, it will toggle the TX Encode function "on" or "off".                                                                        |
|                 |                        | Squelch Level                                   | PKYx SQL                             | When selected, the $[\blacktriangle]$ and $[\blacktriangledown]$ keys are used to adjust the squelch level.                                |
|                 |                        | Band Width                                      | PKYx BW                              | When selected, it will toggle the bandwidth mode between "wide" and "narrow".                                                              |
|                 |                        | Key Lock                                        | PKYxLOCK                             | When selected, it will toggle the lock function "on" or "off".                                                                             |
|                 |                        | Panel Display                                   | PKYxDSPE                             | When selected, it toggles the display "on" or "off"                                                                                        |
|                 |                        | Display Invert                                  | PKYxDSPI                             | When selected, it toggles the channel or label information of the display to be "inverted" or "normal".                                    |
|                 |                        | Display Change                                  | PKYxDSPA                             | When selected, it toggles between, channel number, channel label, and frequency.                                                           |
|                 |                        | Emergency                                       | PKYxEMER                             | When selected, the emergency signaling feature is executed.                                                                                |
|                 |                        | Silent Emergency                                | PKYxSEMR                             | When selected, the silent emergency signaling feature is executed.                                                                         |
|                 |                        | Busy Channel<br>Lockout/Busy Tone<br>Lockout    | PKYxBCLO                             | If "BCLO" or "BTLO" is programmed on a channel<br>and when this key is selected, it will toggle the<br>busy channel feature "on" or "off". |
|                 |                        | Horn Alert                                      | PKYx HA                              | When selected, it will set the horn alert feature.                                                                                         |
|                 |                        | Memory Channel 1                                | PKYxMCH1                             | When selected, it will toggle between "Memory Channel 1" and the selected channel.                                                         |
|                 |                        | Memory Channel 2                                | PKYxMCH2                             | When selected, it will toggle between "Memory Channel 1" and the selected channel.                                                         |
|                 |                        | TX Power                                        | PKYxTPOW                             | When selected, it will toggle the TX Power between "High" and "Low".                                                                       |

<sup>1</sup> The "x" used in the display column for Function number 1 – 4 refers to "A", "B", "C", or "D" function key.

| Function<br>No. | on Function (Factory defaults are highlighted) |                                         | Display<br>Left Right<br>Char. Char. | Remarks                                                                                                    |
|-----------------|------------------------------------------------|-----------------------------------------|--------------------------------------|----------------------------------------------------------------------------------------------------|
|                 |                                                | Call 1                                  | PKYxCAL1                             | When selected, it will send the preprogrammed DTMF Signal.                                                                                   |
|                 |                                                | Call 2                                  | PKYxCAL2                             | When selected, it will send the preprogrammed DTMF Signal.                                                                                   |
|                 |                                                | Call 3                                  | PKYxCAL3                             | When selected, it will send the preprogrammed DTMF Signal.                                                                                   |
|                 |                                                | Call 4                                  | PKYxCAL4                             | When selected, it will send the preprogrammed DTMF Signal.                                                                                   |
|                 |                                                | Redial                                  | PKYxRDAL                             | When selected, resends the DTMF tones.                                                                                                    |
|                 |                                                | Тгар                                    | PKYATRAP                             | When selected, it suspends the operation of the radio until the power is re-cycled.                                                          |
|                 |                                                | Hook Alert                              | РКҮАНКНА                             | When selected, it toggles the "Hook Alert" feature<br>"on" or "off".                                                                         |
|                 |                                                | Two-Tone                                | PKYA2TON                             | When selected, it sends the 2-Tone sequence that has been set for that channel.                                                              |
|                 |                                                | External/Internal Mic                   | PKYA MIC                             | When selected, it toggles between the TX audio<br>being routed through the front microphone jack or<br>through the real accessory connector. |
|                 |                                                | Back Light                              | PKYABKLT                             | When selected, it toggles the back light "on" or<br>"off".                                                                                   |
| 5               | DTMF                                           | Off                                     | DTMF OFF                             | DTMF tones are not heard through the speaker.                                                                                                |
| 5               | Speaker                                        | On                                      | DTMF ON                              | DTMF tones are heard through the speaker.                                                                                                    |
| 6               | User Tone<br>1                                 | CTCSS Tones from<br>67.0 Hz to 254.1 Hz | CT1 xxxx                             |                                                                                                    |
| 7               | User Tone<br>2                                 | CTCSS Tones from<br>67.0 Hz to 254.1 Hz | CT1 xxxx                             |                                                                                                    |
| 8               | User Tone<br>3                                 | CTCSS Tones from<br>67.0 Hz to 254.1 Hz | CT1 xxxx                             |                                                                                                    |
| 9               | Back Light                                     | Кеу                                     | BKLT KEY                             | Any key pressed will turn the back light "on" for the duration of the "back light timer" setting.                                            |
| 0               | Kev                                            | On                                      | BKLT ON                              | Back light is always "on".                                                                                                    |
|                 | 1.09                                           | Off                                     | BKLT OFF                             | Back light is always "off".                                                                                                    |
| 10              | Back Light<br>Timer                            | 0s ~ 10s<br>(1s steps)                  | BLTM 0<br>BLTM 3<br>BLTM 10          | The duration that the back light is "on".                                                                                                    |
|                 | Default                                        | 0.41.0                                  | DFTM OFF                             | "Default display" will not appear.                                                                                                    |
| 11              | Display<br>Time                                | Off, $0s \sim 60s$                      | DFTM 10                              | The "default" display will appear after the "default                                                                                         |
|                 |                                                | (TUS steps)                             | DFTM 60                              | display time" has passed.                                                                                                    |
|                 | Start-up<br>Display                            | Off                                     | STDP OFF                             | The "start-up display" label will not be displayed.                                                                                          |
| 12              |                                                | On                                      | STDP ON                              | The "start-up display" label will appear during boot-<br>up and remain on until the channel is changed, a                                    |
|                 |                                                |                                         |                                      | function button is pressed, or scan mode is active.                                                                                          |
| 13              | DTMV<br>Volume                                 | 0 ~ 3, 1 incremental steps              | DTVL 0<br>DTVL 3                     | Nets the DTMF Volume level. The higher the number, the higher the level.                                                                     |
| 14              | Mic.<br>Volume                                 | 1 ~ 8, 1 incremental steps              | MCVL 0<br>MCVL 3<br>MCVL 8           |                                                                                                    |
| 15              | Speaker<br>Volume                              | 0 ~ 3, 1 incremental steps              | SPVL 0<br>SPVL 3                     |                                                                                                    |
| 16              | Beep                                           | 0 ~ 3, 1 incremental                    | SPVL 0                               | Sets the beep volume level. The higher the                                                                                                   |
| 17              | Back-up<br>State                               |                                         |                                      |                                                                                                    |

Table 2.2 – Dealer Mode Global Settings

### 2.1.1.2 Dealer Mode – Channel Settings

To place the unit into the "Dealer Mode" for editing the global settings, do the following:

- 5. Switch the unit "off".
- 6. While pressing and holding the [**C**] key, switch the power "on". The radio enters the dealer mode and "COMMON" appears on the display.
- 7. Press the [▲] or [▼] key to enter the "Channel" menu. Pressing the [▲] will start at the first programmed channel and pressing the [▼] will start at the last programmed channel.
- 8. While in the channel menu, press the **[A]** key scroll forward through the menu items or press the **[B]** key to scroll backwards through the menu items.

Table 2.3 shows the channel settings that can be selected while in this mode. While in this mode, use the  $[\blacktriangle]$  and  $[\lor]$  keys to view the options for the channel setting. To save the setting, press **[A]** or **[B]** before exiting Dealer Mode. When finished programming, cycle the power of the unit to exit "dealer" mode and start "user" mode.

| Function<br>No. | Function<br>Name              | Option<br>(Factory defaults are<br>highlighted)                                                                                                    | Display<br>Left Right<br>Char. Char. | Remarks                                                                                                    |
|-----------------|-------------------------------|----------------------------------------------------------------------------------------------------|--------------------------------------|----------------------------------------------------------------------------------------------------|
| 1               | RX Channel<br>Steps           | 2.5 kHz (250) , 5.0 kHz<br>(500), 6.25 kHz (625),<br>7.5 kHz (750), 10 kHz<br>(1000), 12.5 kHz<br>(1200), 15 kHz (1500),<br>20 kHz (2000), 25 kHz<br>(2500) | RSTP 500                             | Sets the channel increment size for editing the frequency while in dealer mode.                                                                                                    |
| 2               | RX<br>Frequency               | Frequencies from 136<br>– 148 MHz                                                                                                    | R 1XXxxxx                            | Pressing the [D] key will toggle between edit mode<br>of the most significant digits (XX), the edit mode of<br>least significant digits (xxx), and exiting the edit<br>mode. When the digits are flashing (edit mode),<br>use the $[\blacktriangle]$ or $[\blacktriangledown]$ key to change the frequency.<br>When the least significant digits (xxxx) are<br>flashing, the increment change is determined by<br>what is set in "RX Channel Steps". |
|                 | RX Tone<br>(Decode<br>Signal) |                                                                                                    | DSIG OFF                             | No Tone.                                                                                                    |
|                 |                               | CTCSS Tones from<br>67.0 Hz to 254.1 Hz<br>and CDCSS codes<br>from 023 to 754.                                                                              | DSIG 0670                            | Pressing the [A] will start scrolling through the                                                                                                    |
| 3               |                               |                                                                                                    | ~<br>DSIG 754                        | it will continue through the CDCSS codes as listed<br>in Table 2.8.                                                                                                    |
| 4               | TX Channel<br>Steps           | 2.5 kHz (250) , 5.0 kHz<br>(500), 6.25 kHz (625),<br>7.5 kHz (750), 10 kHz<br>(1000), 12.5 kHz<br>(1200), 15 kHz (1500),<br>20 kHz (2000), 25 kHz<br>(2500) | TSTP 500                             | Sets the channel increment size for editing the frequency while in dealer mode.                                                                                                    |
| 5               | TX<br>Frequency               | Frequencies from 136<br>– 148 MHz                                                                                                    | T 1XXxxxx                            | Pressing the [D] key will toggle between edit mode<br>of the most significant digits (XX), the edit mode of<br>least significant digits (xxx), and exiting the edit<br>mode. When the digits are flashing (edit mode),<br>use the [▲] or [▼] key to change the frequency.<br>When the least significant digits are flashing, the<br>increment change is determined by what is set in<br>"TX Channel Steps".                                          |

| Function Function<br>No. Name |                                      | Option<br>(Factory defaults are<br>highlighted) | Display<br>Left Right<br>Char. Char. | Remarks                                                                                           |  |  |
|-------------------------------|--------------------------------------|-------------------------------------------------|--------------------------------------|---------------------------------------------------------------------------------------------------|--|--|
|                               |                                      | No CTCSS nor CDCSS                              | ESIG OFF                             | No Tone.                                                                                          |  |  |
|                               | TX Tone                              | CTCSS Tones from                                | ESIG 0670                            | Sets the encode signal. Pressing the [▲] will start                                               |  |  |
| 6                             | (Encode                              | 67.0 Hz to 254.1 Hz                             | ~                                    | scrolling through the CTCSS frequencies as listed                                                 |  |  |
|                               | Signal)                              | and CDCSS codes from 023 to 754.                | ESIG 754                             | in Table 2.4 and then it will continue through the CDCSS codes as listed in Table 2.5.            |  |  |
| 7                             |                                      | High Power Mode                                 | TPOW HI                              | Sats the TX nower level                                                                           |  |  |
| /                             | TXT Ower                             | Low Power Mode                                  | TPOW LOW                             |                                                                                                   |  |  |
|                               | BCLO<br>(Busy<br>Channel<br>Lockout) | No BCLO                                         | BCLO OFF                             | Sets the BCLO Mode. If BCLO is selected, then                                                     |  |  |
| 8                             |                                      | BCLO                                            | BCLO BCL                             | the PTT is disabled when a receive signal is                                                      |  |  |
|                               |                                      | BTL                                             | BCLO BTL                             | present with the incorrect decode signal.                                                         |  |  |
|                               | Squelch<br>Level                     | Squelch Level = 0 to                            | SQLV 0                               | Sets the squelch level. The higher the number, the                                                |  |  |
| 9                             |                                      | 16. 1 step increments                           | SQLV 3                               | tighter the squelch.                                                                              |  |  |
|                               |                                      |                                                 | SQLV 16                              |                                                                                                   |  |  |
| 10                            | DCS<br>Encode<br>Signal Type         | (Not Inverted)                                  | DCSE NOR                             | Sets the encode signal type. If "inverted" is selected, then the signal in inverted 180° from the |  |  |
|                               |                                      | DCS Encode Inverted                             | DCSE INV                             | "normal" setting.                                                                                 |  |  |
|                               | DCS                                  | DCS Decod Normal<br>(Not Inverted)              | DCSD NOR                             | Sets the decode signal type. If "inverted" is                                                     |  |  |
| 11                            | Decode                               | DCS Decode Inverted                             | DCSD INV                             | selected, then the signal in inverted 180° from the                                               |  |  |
|                               | Signal Type                          | DCS Decode signal is Normal or Inverted.        | DCSD BOT                             | "normal" setting.                                                                                 |  |  |

Table 2.3 – Dealer Mode Channel Settings

#### **CTCSS** Tone Frequencies

The CTCSS Tone Frequencies shown in table 2.4 are all possible CTCSS frequencies that can be programmed into the RM Series radios. The CTCSS frequencies listed that are shaded are standard TIA/EIA-603-A frequencies.

| No. | Frequency<br>(Hz) | No. | Frequency<br>(Hz) | No. | Frequency<br>(Hz) | No. | Frequency<br>(Hz) | No. | Frequency<br>(Hz) |
|-----|-------------------|-----|-------------------|-----|-------------------|-----|-------------------|-----|-------------------|
| 1   | 67.0              | 11  | 94.8              | 21  | 131.8             | 31  | 171.3             | 41  | 203.5             |
| 2   | 69.3              | 12  | 97.4              | 22  | 136.5             | 32  | 173.8             | 42  | 206.5             |
| 3   | 71.9              | 13  | 100.0             | 23  | 141.3             | 33  | 177.3             | 43  | 210.7             |
| 4   | 74.4              | 14  | 103.5             | 24  | 146.2             | 34  | 179.9             | 44  | 218.1             |
| 5   | 77.0              | 15  | 107.2             | 25  | 151.4             | 35  | 183.5             | 45  | 225.7             |
| 6   | 79.7              | 16  | 110.9             | 26  | 156.7             | 36  | 186.2             | 46  | 229.1             |
| 7   | 82.5              | 17  | 114.8             | 27  | 159.8             | 37  | 189.9             | 47  | 233.6             |
| 8   | 85.4              | 18  | 118.8             | 28  | 162.2             | 38  | 192.8             | 48  | 241.8             |
| 9   | 88.5              | 19  | 123.0             | 29  | 165.5             | 39  | 196.6             | 49  | 250.3             |
| 10  | 91.5              | 20  | 127.3             | 30  | 167.9             | 40  | 199.5             | 50  | 254.1             |

Table 2.7 – CTCSS Frequencies

# DCS Codes

The CDCSS Codes shown in table 2.8 are all possible CDCSS Codes that can be programmed into the RM Series radios. The CDCSS Codes listed from 023 to 371 that are shaded are standard TIA/EIA-603-A frequencies.

| 023 | 071 | 143 | 225 | 266 | 356 | 452 | 532 | 703 |
|-----|-----|-----|-----|-----|-----|-----|-----|-----|
| 025 | 072 | 145 | 226 | 271 | 364 | 454 | 546 | 712 |
| 026 | 073 | 152 | 243 | 274 | 365 | 455 | 565 | 723 |
| 031 | 074 | 155 | 244 | 306 | 371 | 462 | 606 | 731 |
| 032 | 114 | 156 | 245 | 311 | 411 | 464 | 612 | 732 |
| 036 | 115 | 162 | 246 | 315 | 412 | 465 | 624 | 734 |
| 043 | 116 | 165 | 251 | 325 | 413 | 466 | 627 | 743 |
| 047 | 122 | 172 | 252 | 331 | 423 | 503 | 631 | 754 |
| 051 | 125 | 174 | 255 | 332 | 431 | 506 | 632 |     |
| 053 | 131 | 205 | 261 | 343 | 432 | 516 | 654 |     |
| 054 | 132 | 212 | 263 | 346 | 445 | 523 | 662 |     |
| 065 | 134 | 223 | 265 | 351 | 446 | 526 | 664 |     |
|     |     |     |     |     |     |     |     |     |

#### Table 2.5 – CDCSS Codes

#### 2.1.2 Programming by Computer

Programming a radio from a computer is not covered in this manual. Contact RELM Communications for the programming cable (PCRM) and software (RESRM).

RELM Wireless Corporation 7100 Technology Drive West Melbourne, FL 32904 (800) 422-6281 (321) 953-7986 service@RELM.com